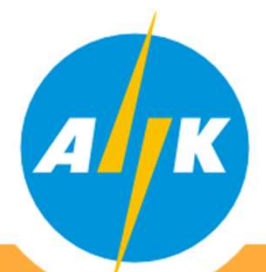

### Διαχειριστής Συστήματος Διανομής -Τμήμα Εγγραφής Μετρητών και Καταγραφής Μετρήσεων

Αγαπητέ Πελάτη,

Στο πλαίσιο της εφαρμογής του λογισμικού διαχείρισης μετρητικών δεδομένων (MDMS) και των υποχρεώσεων του ΔΣΔ που πηγάζουν από τον Νόμο και τους Κανόνες Αγοράς, για ενημέρωση και ελεύθερη πρόσβαση των Χρηστών Δικτύου στα τεχνικά στοιχεία του μετρητή και των μετρητικών δεδομένων, με ασφάλεια και διαφάνεια, δημιουργήθηκε η Διαδικτυακή Πύλη (Web Portal).

### meterreading-dso.eac.com.cy

Σκοπός της Πύλης είναι η εύκολη και άμεση πρόσβαση των Χρηστών Δικτύου σε πληροφορίες και δεδομένα του μετρητή τους.

Στη συνέχεια δίνονται πληροφορίες σε μορφή εγχειριδίου για εγγραφή, σύνδεση και λειτουργία της διαδικτυακής πύλης του Διαχειριστή Συστήματος Διανομής.

Επισημαίνεται ότι αν έχετε ήδη κάνει εγγραφή στο Mobile app της AHK, θα πρέπει να προχωρήσετε και σε εγγραφή στη συγκεκριμένη πύλη αν το επιθυμείτε, αφού πρόκειται για δύο ξεχωριστά συστήματα. Επιπρόσθετα για να μπορέσετε να κάνετε εγγραφή είναι απαραίτητο να είναι καταχωρημένα στα συστήματα μας (MDMS) <u>ο αριθμός ταυτότητας και</u> <u>κινητού τηλεφώνου σας.</u>

Για καταχώρηση του κινητού και του αριθμού ταυτότητας σας στα συστήματα μας (MDMS) και για οποιαδήποτε πληροφορία είμαστε στη διάθεσή σας στο Τηλεφωνικό Κέντρο Εξυπηρέτησης 1800.

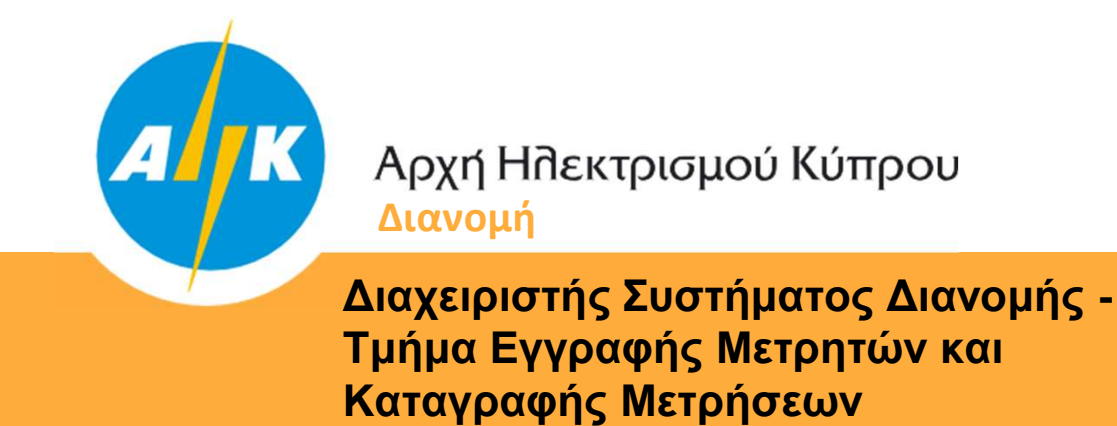

Καταχωρήστε σε οποιοδήποτε πρόγραμμα περιήγησης ιστού (Web Browser) τη διεύθυνση:

https://meterreading-dso.eac.com.cy/login

Προχωρήστε σε Εγγραφή ακολουθώντας τα πιο κάτω βήματα:

#### Σημείωση:

Εγγραφή μπορεί να γίνει για όλους τους Χρήστες Δικτύου οι οποίοι έχουν μετρητές ηλεκτρικής ενέργειας καταχωρημένους στο όνομα τους και έχουν καταχωρημένα στα λογισμικά συστήματα του Διαχειριστή Συστήματος Διανομής (MDMS) τον αριθμό ταυτότητας και τον αριθμό κινητού τηλεφώνου.

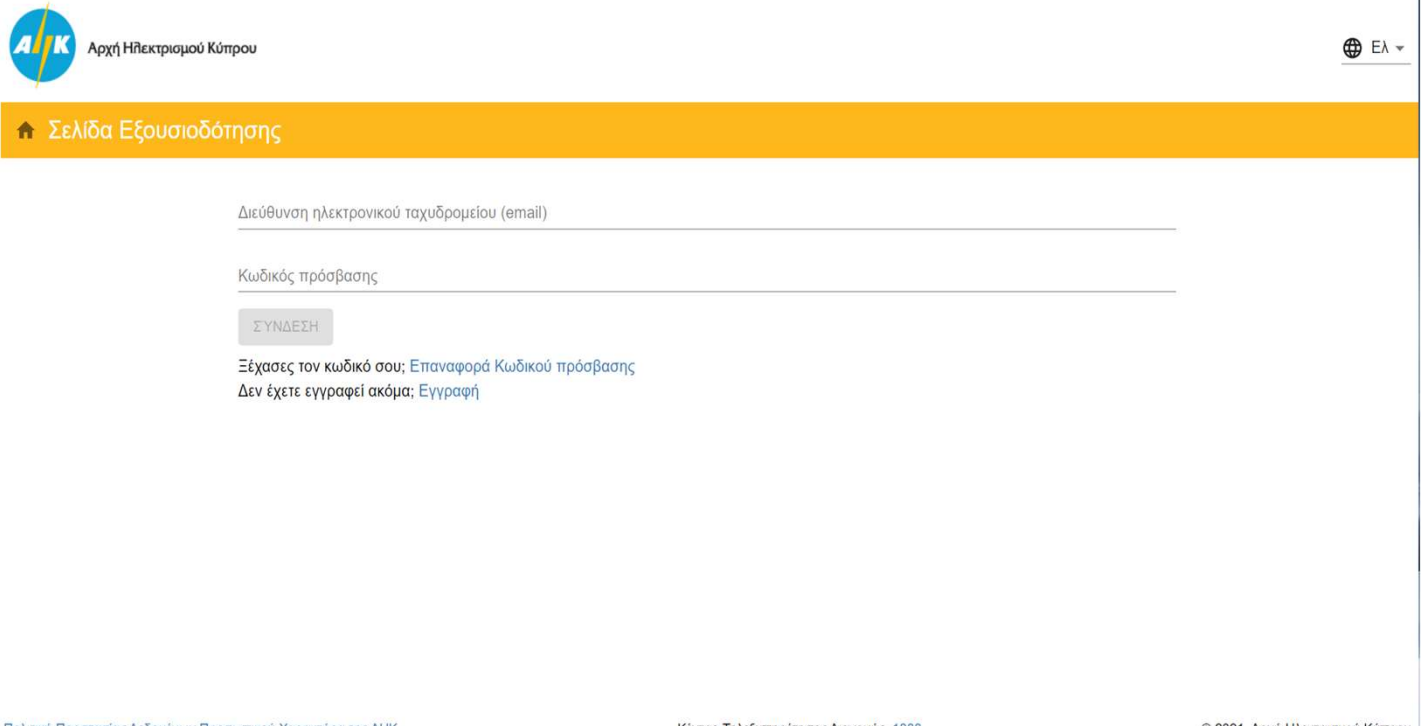

Κέντρο Τηλεξυπηρέτησης Διανομής: 1800

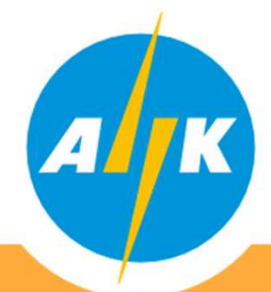

Διαχειριστής Συστήματος Διανομής -Τμήμα Εγγραφής Μετρητών και Καταγραφής Μετρήσεων

# 1. Εγγραφή

Καταχωρήστε την ηλεκτρονική σας διεύθυνση (e-mail) και κωδικό της επιλογής σας. Αφού επιβεβαιώσετε ότι συμφωνείτε με τους όρους και Προϋποθέσεις της ΑΗΚ και συναινείτε στη διαχείριση των προσωπικών σας δεδομένων από την ΑΗΚ, πιέστε το κουμπί "ΕΠΟΜΕΝΟ".

Ο κωδικός πρόσβασης πρέπει να περιέχει από 8 μέχρι 16 χαρακτήρες, τουλάχιστον 1 κεφαλαίο γράμμα, μικρό γράμμα, ψηφίο και ειδικό χαρακτήρα (επιτρέπονται ! \$ % # + .)

| Αρχή Ηιλεκτρισμού Κύτ                                                    | pou                                                                                                    |                                                                                                    | 🔀 Ελ 👻                          |
|--------------------------------------------------------------------------|----------------------------------------------------------------------------------------------------|----------------------------------------------------------------------------------------------------|---------------------------------|
| 🔶 Εγγραφή: Στοιχεία                                                      | εγγραφής                                                                                                    |                                                                                                    |                                 |
|                                                                          | Διεύθυνση ηλεκτρονικού ταχυδρομείου (email) *<br>Κωδικός πρόσβασης *<br>Επιβεβαίωση κωδικού πρόσβασης *<br>Τύπος χρήση δικτύου *<br>Πρόσωπο<br>Συμφωνώ με τους όρους και προϋποθέσεις του ΕΙS της ΑΗΚ<br>ΑΗΚ σύμφωνα με την Πολιτική Προστασίας Δεδομένων Προσ | ×<br>και συναινώ στην επεξεργασία των προσωπικών μου δεδομένων από την<br>ωπικού Χαρακτήρα της ΑΗΚ |                                 |
| Πολιτική Προστασίας Δεδομένων Προι<br>Ωορι & Ποοῦποθέσεικ Χοήσιας Ιστοσε | ωπικού Χαρακτήρα της ΑΗΚ<br>δας ΑΗΚ                                                                                                    | Κέντρο Τηλεξυπηρέτησης Διανομής: 1800                                                              | © 2021, Αρχή Ηλεκτρισμού Κύπρου |

Στην οθόνη κάτω αριστερά θα βρείτε τους συνδέσμους που οδηγούν στην Πολιτική Προστασίας Δεδομένων Προσωπικού Χαρακτήρα της ΑΗΚ και τους Όρους και Προϋποθέσεις Χρήσης Ιστοσελίδας ΑΗΚ.

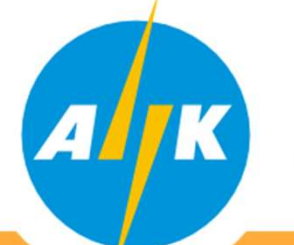

Διαχειριστής Συστήματος Διανομής -Τμήμα Εγγραφής Μετρητών και Καταγραφής Μετρήσεων

Η διαδικασία εγγραφής είναι δύο βημάτων. Πρώτα θα σας σταλεί μήνυμα στην ηλεκτρονική σας διεύθυνση και έπειτα θα σας ζητηθεί να καταχωρήσετε τον αριθμό ταυτότητας σας για να εντοπιστούν οι μετρητές στο όνομα σας. Αφού εντοπιστούν οι μετρητές θα σας σταλεί μήνυμα στο κινητό σας τηλέφωνο για επιβεβαίωση και ταυτοποίηση των στοιχείων σας.

## 2. Σύνδεση

Εφόσον ολοκληρωθεί με επιτυχία η εγγραφή σας, μπορείτε να συνδεθείτε στη διαδικτυακή πύλη χρησιμοποιώντας την ηλεκτρονική σας διεύθυνση και τον κωδικό που έχετε καταχωρήσει.

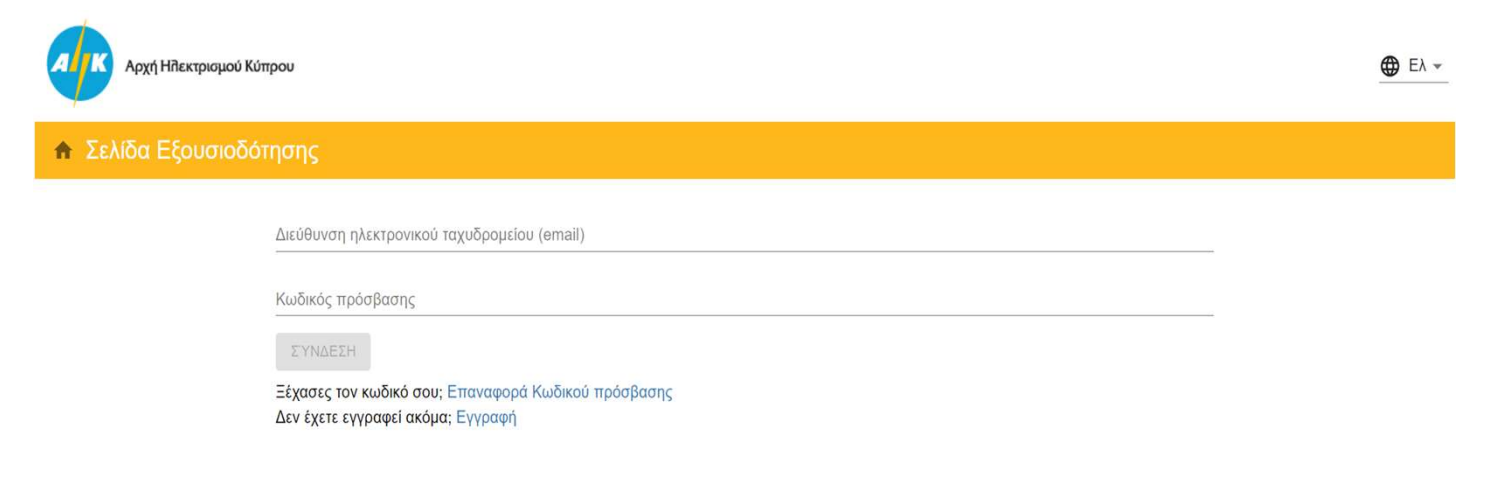

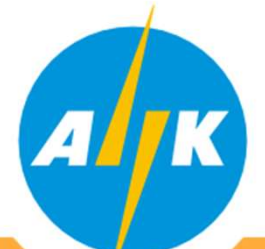

Διαχειριστής Συστήματος Διανομής -Τμήμα Εγγραφής Μετρητών και Καταγραφής Μετρήσεων

## 3. Πληροφορίες

Στην αρχική σελίδα και στην καρτέλα "ΠΛΗΡΟΦΟΡΙΕΣ", αριστερά της σελίδας εμφανίζονται όλα τα σημεία σύνδεσης (Service Points) τα οποία είναι καταχωρημένα στο όνομα σας. Τα σημεία αυτά μπορείτε να τα ονοματίσετε όπως εσείς επιθυμείτε για εύκολη αναφορά. Επιλέγοντας οποιοδήποτε από τα σημεία σύνδεσης εμφανίζονται στο μέσο της οθόνης τα στοιχεία του εγκατεστημένου μετρητή στο συγκεκριμένο υποστατικό.

| Αρχή Ηπεκτρισμού Κύπρου                                                                                |                             | ΠΑΠΠΟΥΤΗΣ ΜΑΡΙΟΣ<br>mariospappoutis@eac.com.cy | ▲ Φ Ελ ▼ Ξ         |                      |
|----------------------------------------------------------------------------------------------------|-----------------------------|------------------------------------------------|--------------------|----------------------|
| ♠ My House: Πληροφορίες                                                                                |                             |                                                |                    |                      |
| <b>Q</b> Διεύθυνση                                                                                     | ΠΛΗΡΟΦΟΡΙΕΣ                 | Δ ΕΝΔΕΙΞΕΙΣ                                    | 📈 ΚΑΤΑΝΑΛΩΣΗ       | Ε ΕΚΘΕΣΕΙΣ           |
| Mellow                                                                                                 | Ενεργός Μετρητής            |                                                | Μετρητικά Κανάλια  |                      |
| Σημείο Παροχής (Service Point) 919090229183                                                            | Σειριακός αριθμός μετρητή   | 971485                                         | Τύπος              | Μορφή δεδομένων      |
| ΦΩΤΕΙΝΟΥ ΠΑΝΑ 23, ΣΤΡΟΒΟΛΟΣ, ΑΠ ΒΑΡΝΑΒΑΣ + ΑΓ ΜΑΚΑΡΙΟΣ,<br>2036, ΛΕΥΚΩΣΙΑ                              | Κατασκευαστής               | LANDIS & GYR                                   | KWH with Empty TOU | 6.0                  |
|                                                                                                    | Model                       | ZME120AC                                       |                    |                      |
| Μετρητης 9/1485<br>Δικαιούμενο Φορτίο: 30 Α                                                            | Αριθμός μετρητικών καναλιών | 1                                              |                    |                      |
| Spurio Erropyńc (Soprigo Boint) 003241825000                                                           | Δικαιούμενο Φορτίο          | 30 A                                           |                    |                      |
| 2. Πμείο ΤΙάροχης (Service Point) 993341825909<br>ΦΩΤΕΙΝΟΥ ΠΑΝΑ, ΣΤΡΟΒΟΛΟΣ, ΑΠ ΒΑΡΝΑΒΑΣ + ΑΓ ΜΑΚΑΡΙΟΣ, | Αριθμός φάσεων              | 3                                              |                    |                      |
| 2036, ΛΕΥΚΩΣΙΑ<br>No meter installed                                                                   | Ιστορικό μετρητή            |                                                |                    |                      |
| Δικαιούμενο Φορτίο: 10 Α                                                                               | Σειριακός αριθμός           | Ημερομηνία εγκατάστα                           | σης                | Ημερομηνία αφαίρεσης |
|                                                                                                    | 971485                      | 12/04/12, 12:00:00 π                           | μ.                 | -                    |
|                                                                                                    |                             |                                                |                    |                      |

Πολιτική Προστασίας Δεδομένων Προσωπικού Χαρακτήρα της ΑΗΚ Όροι & Προϋποθέσεις Χρήσης Ιστοσελίδας ΑΗΚ

Κέντρο Τηλεξυπηρέτησης Διανομής: 1800

© 2021, Αρχή Ηλεκτρισμού Κύπρου

Στο δεξιό μέρος της οθόνης εμφανίζονται τα μετρητικά κανάλια του μετρητή. Δηλαδή τις ενδείξεις που μπορεί και καταγράφει ο μετρητής σας.

Στο κάτω μέρος της οθόνης εμφανίζονται ιστορικά στοιχεία του σημείου σύνδεσης και του μετρητή, όπως η ημερομηνία εγκατάστασης/αντικατάστασης του μετρητή κ.α.

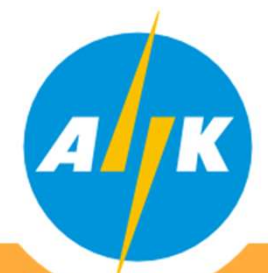

Διαχειριστής Συστήματος Διανομής -Τμήμα Εγγραφής Μετρητών και Καταγραφής Μετρήσεων

# 4. Ενδείξεις

Επιλέγοντας την καρτέλα "ΕΝΔΕΙΞΕΙΣ", μπορείτε να επιλέξετε περίοδο της επιλογής σας και πιέζοντας το κουμπί "ΑΝΑΖΗΤΗΣΗ" εμφανίζονται οι ενδείξεις του μετρητή που έχουν καταγραφεί με την ημερομηνία/ώρα της καταγραφής και την ένδειξη που καταχωρήθηκε για όλα τα μετρητικά κανάλια του μετρητή σας για την περίοδο που έχετε επιλέξει.

| Αρχή Ηπεκτρισμού Κύπρου                                                   |                              | ΠΑΠΠΟΥΤΗΣ ΜΑΡΙΟΣ<br>mariospappoutis@eac.com.cy |              | Ελ → ∋   |  |
|---------------------------------------------------------------------------|------------------------------|------------------------------------------------|--------------|----------|--|
| ♠ My House: Ενδείξεις                                                     |                              |                                                |              |          |  |
| <b>Q</b> Διεύθυνση                                                        | ΠΛΗΡΟΦΟΡΙΕΣ                  | Ο ΕΝΔΕΙΞΕΙΣ                                    | 📈 ΚΑΤΑΝΑΛΩΣΗ | ΕΚΘΕΣΕΙΣ |  |
| My House<br>Σημείο Παροχής (Service Point) 919090229183                   | <sup>Από</sup><br>01/01/2019 | Прос<br>31/10/2021                             | ΞΕΩΝ         |          |  |
| ΦΩΤΕΙΝΟΥ ΠΑΝΑ 23, ΣΤΡΟΒΟΛΟΣ, ΑΠ ΒΑΡΝΑΒΑΣ + ΑΓ ΜΑΚΑΡΙΟΣ,<br>2036, ΛΕΥΚΩΣΙΑ | Μετρητικό Κανάλι             | Ημερομηνία/ώρα                                 | Τιμή ένδειξι | ης       |  |
| Μετρητής 971485<br>Δικαιούμενο Φορτίο: 30 Α                               | KWH with Empty TOU           | 16/09/21, 10:21:54 π.μ.                        | 88399        |          |  |
| Σημείο Παροχής (Service Point) 993341825909                               | KWH with Empty TOU           | 19/07/21, 10:53:10 π.μ.                        | 85000        |          |  |
| 2036, ΛΕΥΚΩΣΙΑ<br>No meter installed                                      | KWH with Empty TOU           | 20/05/21, 11:04:29 π.μ.                        | 83083        |          |  |
| Δικαιούμενο Φορτίο: 10 Α                                                  | KWH with Empty TOU           | 16/03/21, 12:00:00 π.μ.                        | 80674        |          |  |
|                                                                           | KWH with Empty TOU           | 19/01/21, 12:00:00 π.μ.                        | 78735        |          |  |
|                                                                           | KWH with Empty TOU           | 16/11/20, 12:00:00 π.μ.                        | 76346        |          |  |
|                                                                           | KWH with Empty TOU           | 15/09/20, 12:00:00 π.μ.                        | 74792        |          |  |
|                                                                           | KWH with Empty TOU           | 15/07/20, 12:00:00 π.μ.                        | 71555        |          |  |

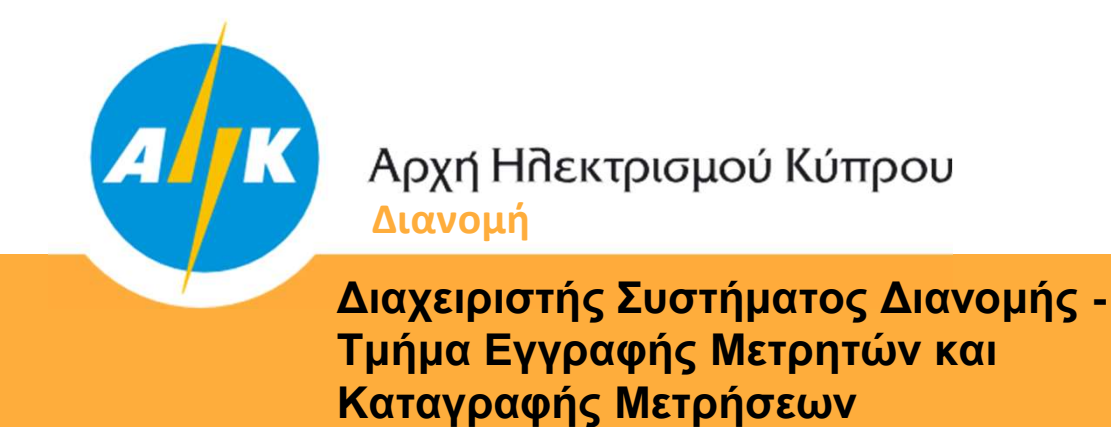

## 5. Καταναλώσεις/Παραγωγή

Επιλέγοντας την καρτέλα "ΚΑΤΑΝΑΛΩΣΕΙΣ", μπορείτε να επιλέξετε περίοδο της επιλογής σας και πιέζοντας το κουμπί "ΑΝΑΖΗΤΗΣΗ" εμφανίζεται στο μέσο της οθόνης σε γράφημα οι καταναλώσεις του υποστατικού σας (kWh) για την περίοδο που έχετε επιλέξει. Στο κάτω μέρος της οθόνης εμφανίζονται σε πίνακα οι καταναλώσεις με την ημερομηνία που έχουν υπολογιστεί.

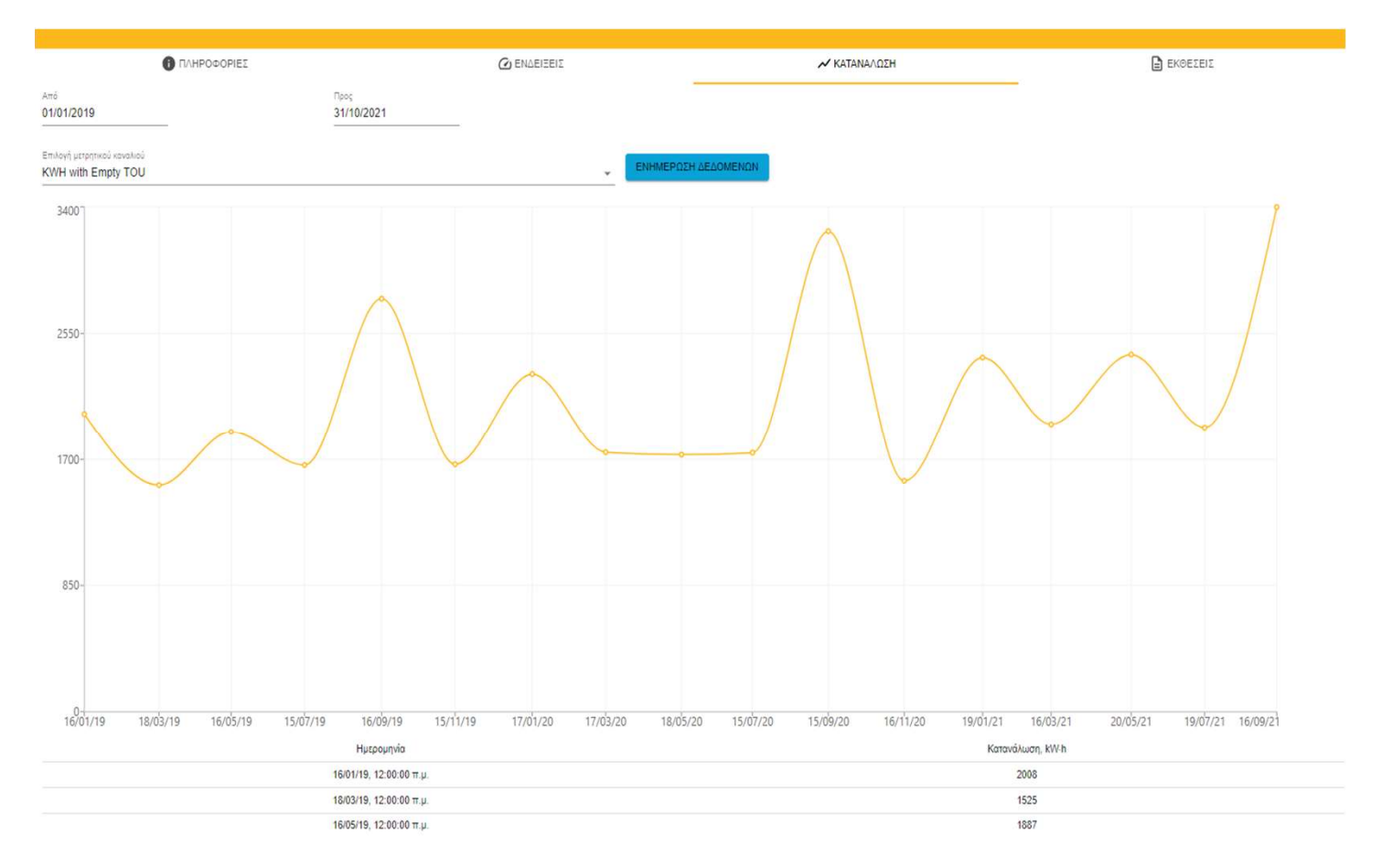

Επιλέγοντας διαφορετικό μετρητικό κανάλι μπορείτε να δείτε την κατανάλωση/παραγωγή του μετρητή σας για όλα τα μετρητικά κανάλια.

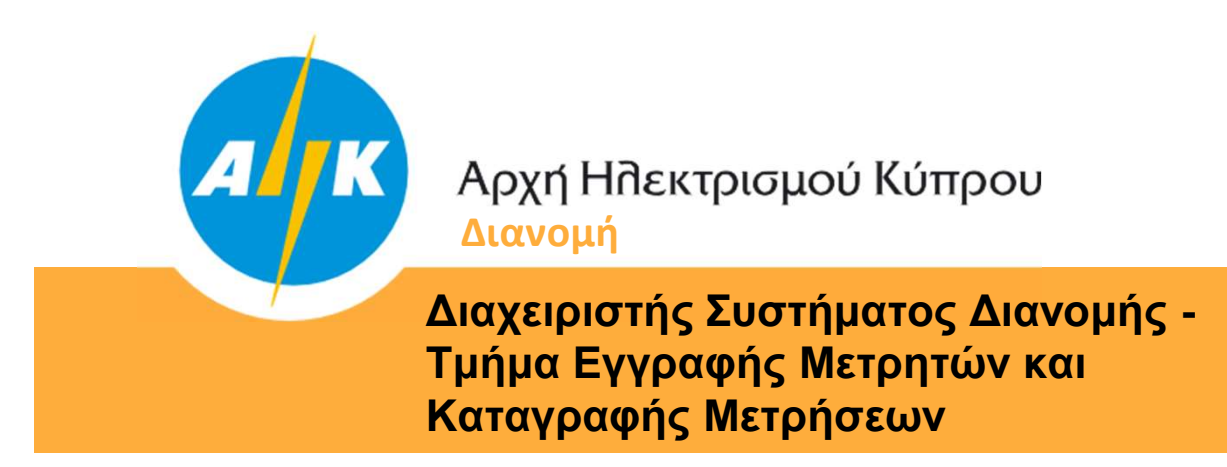

## 6. Προφίλ Κατανάλωσης/Παραγωγής

Επιλέγοντας την καρτέλα "ΚΑΤΑΝΑΛΩΣΕΙΣ", μπορείτε να επιλέξετε περίοδο της επιλογής σας και το αντίστοιχο μετρητικό κανάλι για 30λεπτη καταγραφή (δεν είναι ακόμη διαθέσιμο σε διμηνιαίους καταναλωτές) μπορείτε να εμφανίσετε σε γράφημα το προφίλ κατανάλωσης/παραγωγής του υποστατικού σας.

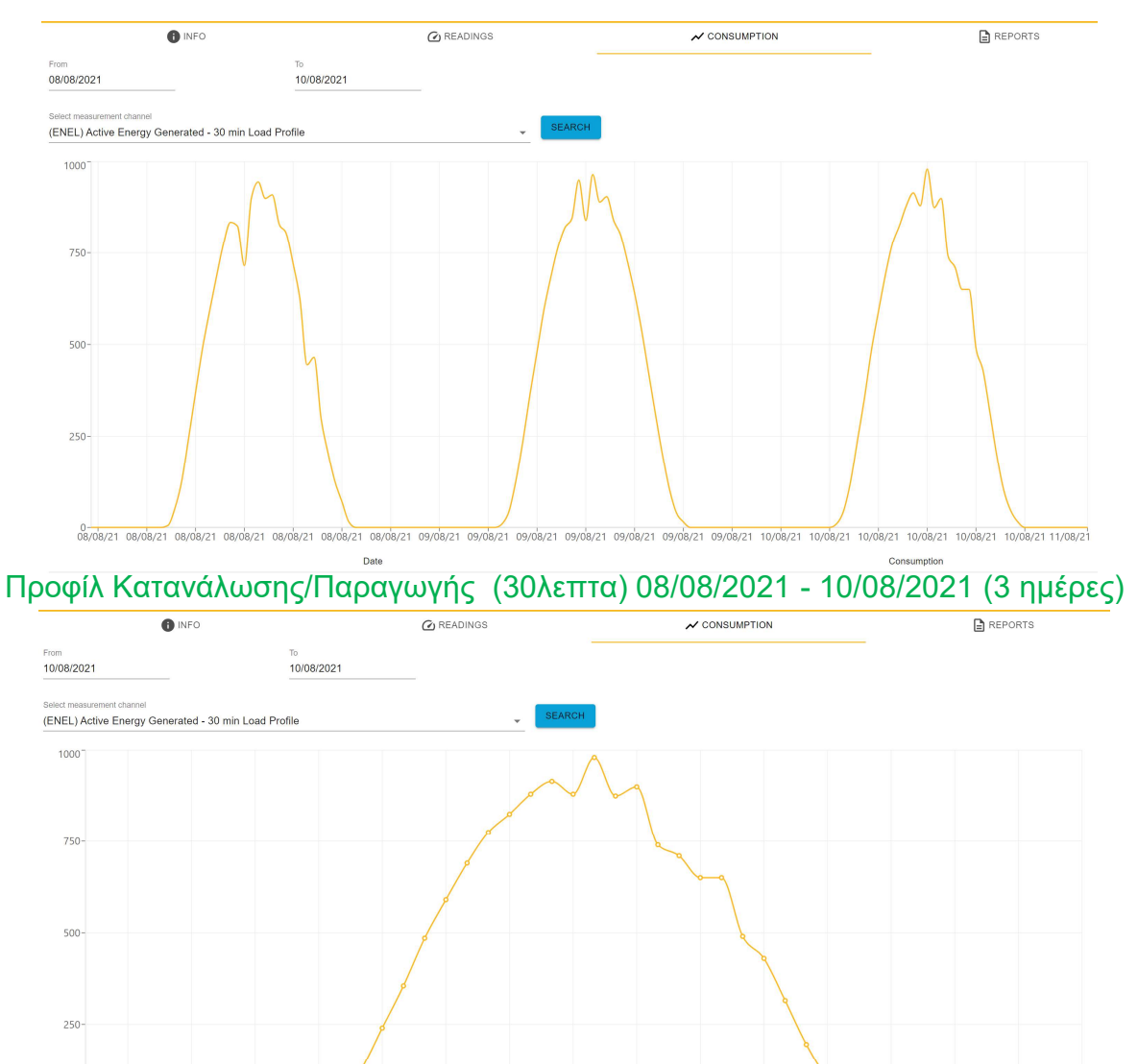

Προφίλ Κατανάλωσης/Παραγωγής (30λεπτα) 10/08/2021 (1 ημέρα)

10/08/21 10/08/21

10/08/21

10/08/21

10/08/21

10/08/21 10/08/21

10/08/21

10/08/21

10/08/21 11/08/2

10/08/21

10/08/21

10/08/21

10/08/21

10/08/21 Date

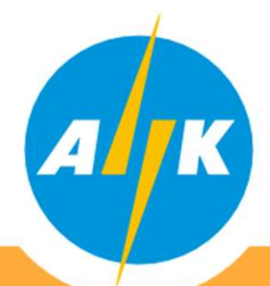

Διαχειριστής Συστήματος Διανομής -Τμήμα Εγγραφής Μετρητών και Καταγραφής Μετρήσεων

### 7. Αναφορές

Επιλέγοντας την καρτέλα "ΑΝΑΦΟΡΕΣ", μπορείτε να επιλέξετε περίοδο της επιλογής σας και να εξάγεται τα στοιχεία του μετρητή σας για συγκεκριμένη περίοδο που θα επιλέξετε σε αρχείο CSV ή HTML για δική σας χρήση.

| Αρχή ΗΠεκτρισμού Κύπρου                                                                                                    |                                                                          | ΠΑΠΠΟΥΤΗΣ<br>mariospappoutis   | MAPIOΣ<br>@eac.com.cy |              | ≗ ⊕ Ελ → ∋ |
|----------------------------------------------------------------------------------------------------|--------------------------------------------------------------------------|--------------------------------|-----------------------|--------------|------------|
| ♠ My House: Εκθέσεις                                                                                                    |                                                                          |                                |                       |              |            |
| Q Διεύθυνση   My House   Σημείο Παροχής (Service Point) 919090229183   ΦΩΤΕΙΝΟΥ ΠΑΝΑ 23, ΣΤΡΟΒΟΛΟΣ, ΑΠ ΒΑΡΝΑΒΑΣ + ΑΓ ΜΑΚΑΡΙΟΣ, 2036, ΛΕΥΚΩΣΙΑ   Μετρητής 971485   Ανατροίψητο Φροχίος 30 Δ | ΠΛΗΡΟΦΟΡΙΕΣ   Από   01/01/2019   Consumption (HTML)   Consumption (XLSX) | <sup>Мёхрі</sup><br>31/10/2021 | C ENΔΕΙΞΕΙΣ           | 🖍 ΚΑΤΑΝΑΛΩΣΗ | Ε ΕΚΘΕΣΕΙΣ |
| Σημείο Παροχής (Service Point) 993341825909<br>ΦΩΤΕΙΝΟΥ ΠΑΝΑ, ΣΤΡΟΒΟΛΟΣ, ΑΠ ΒΑΡΝΑΒΑΣ + ΑΓ ΜΑΚΑΡΙΟΣ,<br>2036, ΛΕΥΚΩΣΙΑ<br>No meter installed<br>Δικαιούμενο Φορτίο: 10 Α                    |                                                                          |                                |                       |              |            |

| remice address: $\Phi$ QTEINOY IIANA 23, AII BAPNABAE + AI' MAKAPIOE, 2036 ETPOBONOE | <b>PREMICE ADDRESS</b> : ΦΩΤΕΙΝΟΥ | ΠΑΝΑ 23, ΑΠ ΒΑΡΝΑΒΑΣ + Α | Γ ΜΑΚΑΡΙΟΣ, 2036 ΣΤΡΟΒΟΛ | ΟΣ                |
|--------------------------------------------------------------------------------------|-----------------------------------|--------------------------|--------------------------|-------------------|
| AC METER SERIAL NUMBER: 971485                                                       | EAC METER SERIAL NUMBER: 9        | 71485                    |                          |                   |
| erste Point ID: 919090229185                                                         | Service Point ID: 919090229183    |                          |                          |                   |
| ANNIPARTE VI                                                                         |                                   |                          |                          |                   |
| OAD ENTITLEMENT: 30 AMP                                                              | TARRIF/RATE: 01                   |                          |                          |                   |
|                                                                                      | LOAD ENTITLEMENT: 30 AMP          |                          |                          |                   |
| CONSUMPTION FROM CONSUMPTION TO IMPORT READINGS CONSUMPTION (KWH)                    |                                   |                          |                          |                   |
| 1/16/2019 03/18/2019 56 058 1 525                                                    |                                   |                          |                          |                   |
| 13/18/2019 05/15/2019 57 945 1 887<br>15/15/2019 07/14/2019 59 605 1 660             |                                   |                          |                          |                   |
| 17/14/2019 09/15/2019 62 389 2 784                                                   |                                   | CONSUMPTION TO           | IMPORT READINGS          | CONSUMPTION (KWH) |
| 9/15/2019 11/15/2019 64 055 1 666                                                    | 11/15/2018                        | 01/16/2019               | 54 533                   | 20                |
| 1/12/2019 01/17/2020 06 535 2 278<br>1/17/2020 03/17/2020 68 080 1 747               | 01/16/2019                        | 03/18/2019               | 56 058                   | 1.5               |
| 13/17/2020 05/17/2020 69 811 1 731                                                   | 03/18/2019                        | 05/15/2019               | 57 945                   | 1.6               |
| 5/17/2020 07/14/2020 71 555 1 744                                                    | 05/15/2019                        | 07/14/2019               | 59.605                   | 1.0               |
| 9/14/2020 09/14/2020 /4 /92 5 257<br>9/14/2020 11/16/2020 76 346 11 554              | 07/14/2019                        | 09/15/2019               | 62.389                   | 27                |
| 1/16/2020 01/19/2021 78 735 2 389                                                    | 09/15/2019                        | 11/15/2010               | 64.055                   | 16                |
| 1/19/2021 03/16/2021 80.674 1.939                                                    | 11/15/2019                        | 01/17/2020               | 66.333                   | 2.2               |
| 5/16/2021 05/20/2021 85 085 2 409<br>5/20/2021 07/19/2021 85 085 1 912               | 01/17/2020                        | 03/17/2020               | 68.080                   | 17                |
| 7/19/2021 09/16/2021 88 399 3 399                                                    | 03/17/2020                        | 05/17/2020               | 69.811                   | 17                |
| Overall - Total 35 874                                                               | 05/17/2020                        | 07/14/2020               | 71 555                   | 17                |
|                                                                                      | 07/14/2020                        | 09/14/2020               | 74.702                   | 3.3               |
|                                                                                      | 09/14/2020                        | 11/16/2020               | 76 346                   | 1 6               |
|                                                                                      | 11/16/2020                        | 01/10/2020               | 70.040                   | 1.0               |
|                                                                                      | 01/19/2021                        | 03/16/2021               | 80.674                   | 2.0               |
| Αρχή Ηλεκτρισμού Κύπρου                                                              | 03/16/2021                        | 05/20/2021               | 83.083                   | 24                |
| - anomoul strandide                                                                  | 05/20/2021                        | 03/20/2021               | 85.000                   | 10                |
|                                                                                      | 07/19/2021                        | 09/16/2021               | 88 399                   | 3.3               |
| M Jan Dortes                                                                         | Overall - Total                   | 03/10/2021               | 00.000                   | 35.8              |
| Τμήμα Καταγραφής Μετρήσεων και Εγγραφής Μετρητών                                     |                                   |                          |                          |                   |